| HOSPITALS   $\Pi_2 \bigcirc$                                                                             |                       |
|----------------------------------------------------------------------------------------------------|-----------------------|
| Scheduling your COVID-19 vaccine                                                                         | updated 12/18//2020   |
| NYC H+H employees will use Self-Scheduling online to book their initial COVID-19 vaccine v               | isit.<br>accine visit |
| Scheduling instructions                                                                                  |                       |
| 1. Access the <u>COVID-19 Vaccination Scheduler</u> web page. You must be on the NYC H+H network to laun | nch this website.     |

2. You will be prompted to answer a series of questions to determine your eligibility for the vaccine. Below is a sample of some of the questions you will be asked to answer.

| Welcome to the COVID-19 Vaccination<br>To proceed with scheduling your COVID-19 vaccination, p                    | Scheduler<br>lease answer the following questions                                                                                   |
|----------------------------------------------------------------------------------------------------|----------------------------------------------------------------------------------------------------|
| I have received another vaccine within the last 14 days.                                                          | 2 $$ I am currently acutely ill from known SARS-CoV-2 infection.                                                                    |
| Yes No                                                                                                    | Yes No                                                                                                    |
| 3 In the past 90 days I have received monoclonal antibodies or convalescent plasma as part of COVID-19 treatment. | 4 In the past I have had an anaphylactic reaction to a vaccine or injectable therapy (intramuscular, intravenous, or subcutaneous). |
| Yes No                                                                                                    | Yes No                                                                                                    |

3. Based on your answers, and if you are deemed eligible for vaccination, you will be asked to confirm that you truthfully answered all the questions on the web page.

| To pro   | oceed with schedul        | ing your COVID-19         | vaccination, please complete below                                                  |
|----------|---------------------------|---------------------------|-------------------------------------------------------------------------------------|
| (Click t | he check-box and enter    | r your first and last nan | ne)                                                                                 |
| <b>2</b> | Enter First Name          | Enter Last Name           | promise that the information provided above about my eligibility for vaccination is |
| a        | ccurate.*                 |                           |                                                                                     |
| Y        | our ID will be checked at | the appointment check-    | -in.                                                                                |

4. Click "All" under the **Address** filter to UNCHECK ALL and select the hospital where you work. You can also filter by date/time. Select an appointment slot to continue scheduling.

NYC HEALTH+

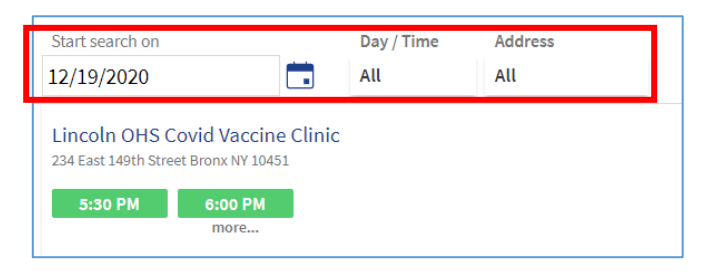

5. Confirm your appointment details and click **SCHEDULE IT!** to continue.

| Uuesday December 22, 2020<br>Starts at 10:15 AM (15 minutes) | CI OHS Covid Vaccine Clinic<br>2601 Ocean Parkway<br>Brooklyn NY 11235<br>844-692-4692 |
|--------------------------------------------------------------|----------------------------------------------------------------------------------------|
| BACK                                                         | SCHEDULE IT!                                                                           |

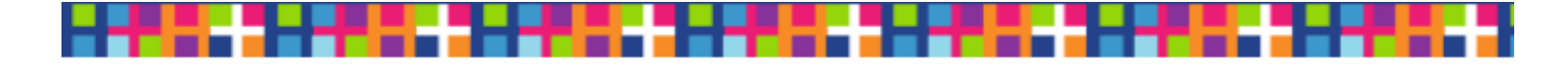

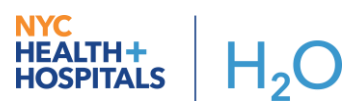

- 6. Next, you'll be prompted to enter your personal information.
  - a. If you have a <u>NYC H+H MyChart</u> account, use your username/password to securely schedule your appointment.
  - b. If you do not have a NYC H+H MyChart account, continue as a guest and fill out the demoghraphic fields entirely.

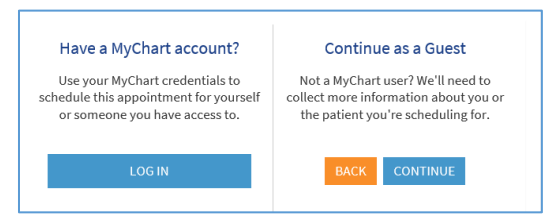

7. After entering/reviewing your personal information, scroll down and accept. Your appointment is now scheduled! You will receive an Appointment Confirmaion email after your appointment is scheduled. If you do not have a MyChart account, follow the instructions in the email to signup!

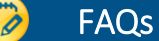

- When will I receive my 2<sup>nd</sup> vaccination injection?
  - You will schedule your second visit during your first appointment, right when you arrive. Your second visit should be scheduled between 17-21 days **after** your first.
- What should I bring to my appointment?
  - Your picture ID and your Employee ID/TKID #.
  - How do I find my Employee ID/TKID #?
    - 1. Check your **H+H ID badge** for your 9 digit number.
    - [Hospital Employees] Log into your Employee Self Service account. Click Personal Details > Additional Information > write down your Employee ID #, to bring to your appointment.
    - [Affiliate Employees] Log into your Employee Self Service account. Click the NavBar icon > Navigator > Self Service > Personal Information > Personal Information Summary > scroll down to the Employee Information section and write down your Employee ID #, to bring to your appointment.
- I booked my 1<sup>st</sup> appointment online, but I need to reschedule. How can I do that?
  - Login to your <u>NYC H+H MyChart</u> account, open the appointment details and click Cancel Appointment. You may only cancel online up until 12 hours before your appointment.

| of your upcoming appointment below                                                                                                    |                                                                                                    |
|----------------------------------------------------------------------------------------------------|----------------------------------------------------------------------------------------------------|
| or your upcoming appointment below.                                                                                                    |                                                                                                    |
| Get ready for your visit!                                                                                                    |                                                                                                    |
| CONFIRM<br>Let staff know you don't need a reminder call.                                                                                     | PREPARE FOR YOUR VISIT<br>Save time by completing Preparing for Yo<br>Visit ahead of time.                                                                                                    |
| Save time at the clinic by filling out the following questionnaire:  Medicare Secondary Payer Questionnaire (Not Started)  Visit Instructions |                                                                                                    |
|                                                                                                    | of your upcoming appointment below.<br>Get ready fr<br>CONFIRM<br>Let staff know you don't need a reminder call.<br>Save time at the clinic by filling out the following<br>Medicare Secondary Payer Questionnaire (fr<br>Visit Instructione |

- To schedule a new appointment, **open a new internet browswer**, launch the <u>COVID-19 Vaccination Scheduler</u> web and follow the steps above.
- If you do not have a MyChart account, you'll need to contact the call center and have a call center agent cancel your appointment in Epic. This needs to be done before you can go online and schedule a new appointment.
- If you need help canceling or rescheduling an appointment, contact the Call Center at 646-614-4001.
- o If you need technical assistance, contact the ESD at 1-877-934-8442 or EnterpriseServiceDesk@nychhc.org.